# Ajouter des produits à votre panier

- Utilisez le champ Quantité et le bouton Ajouter au panier qui se trouvent dans :
  - les résultats de recherche de produit;
  - l'aperçu rapide;
  - les détails du produit;
  - les recommandations de produits;
  - les détails de la liste d'achat.
- Vous pourriez aussi ajouter une Liste d'achats complète ou une commande Brouillon complète à votre panier.

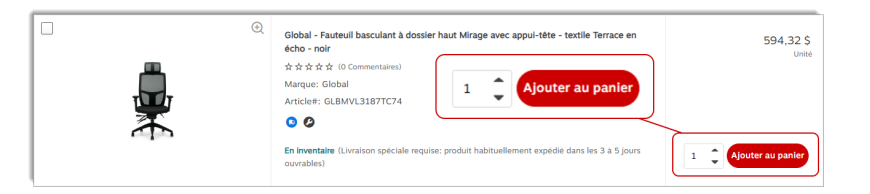

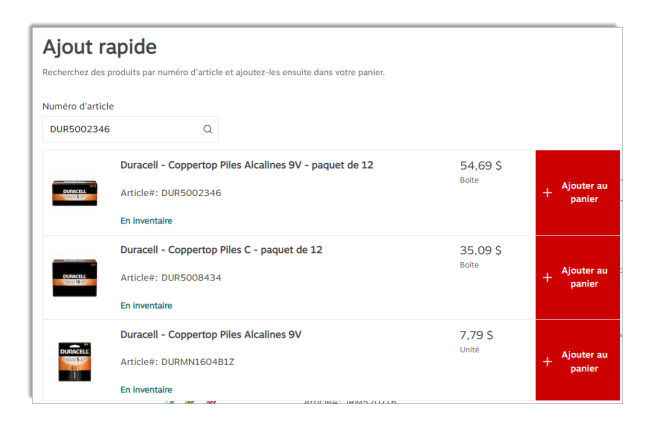

- Dans la page **Panier d'achat**, utilisez la section **Ajout rapide** pour rechercher des articles et cliquez sur **+ Ajouter au panier**.
  - Le numéro d'article peut être un code de produit eway, un code alternatif, un code de client personnalisé (si applicable).
  - Un message s'affiche sous le champ de recherche si la recherche est infructueuse.
  - Un message s'affiche dans le haut de la page si le produit est ajouté avec succès dans le panier.
  - Selon le format de vente de l'article, la quantité ajoutée au panier peut être 1 ou un nombre supérieur selon le multiple de commande de l'article ajouté.

## Sommaire du panier

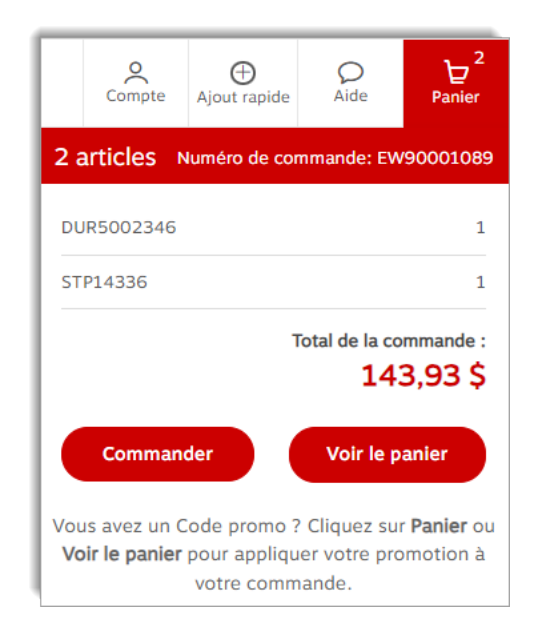

- Le sommaire du panier est accessible en tout temps dans l'en-tête d'eway.
- Il affiche le numéro de commande en cours, le nombre de lignes de produits dans le panier et le montant total de la commande.
- Survolez le menu Panier pour voir les 5 derniers articles commandés.
- Cliquez sur le bouton Voir le panier pour ouvrir la page Panier d'achat.
- Cliquez sur Commander pour soumettre la commande.

Selon la configuration de votre compte, un message pourrait s'afficher pour vous indiquer à quel endroit vous pouvez appliquer un code promotionnel.

# 🕀 PANIER D'ACHAT (PDF)

#### Panier d'achat - Détails des produits

- Les informations de produit habituelles apparaissent pour chaque article. Pour plus de détails, cliquez sur la description.
- Le champ **Remarque** peut être utilisé pour entrer des informations internes qui vous aideront à traiter la commande plus tard.

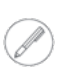

Ces notes apparaissent uniquement sur votre facture finale, donc n'inscrivez pas de message pour l'associé de Staples qui préparera votre commande; il ne le verra pas.

- Un champ personnalisé défini pour capturer des informations spécifiques à votre organisation pourrait s'afficher.
  - Le nom et la validation sont définis par votre entreprise.
  - Si le champ est suivi d'un astérisque, c'est qu'il est obligatoire.
- Si votre article est assujetti à des frais de gestion environnementale ou de manutention, ils seront indiqués sous le **Prix total de** l'article et le coût total de l'article incluant les frais, s'affiche dans la barre grise sous le produit.
- Si votre panier contient des articles en Livraison spéciale, vous devez débuter le processus de paiement pour voir si des frais d'assemblage ou d'installation pourraient s'ajouter à votre panier.
  - Après avoir sélectionné les **Détails de la livraison** et les options de **pré-assemblage**, cliquez sur le lien **Retourner au panier** dans le volet **Total de la commande** ou continuez le passage à la caisse pour voir les frais qui se sont possiblement ajoutés.
- Un article pourrait donner droit à un rabais ou un cadeau.
  - Passez votre curseur au-dessus de l'icône de promotion pour voir son détail.

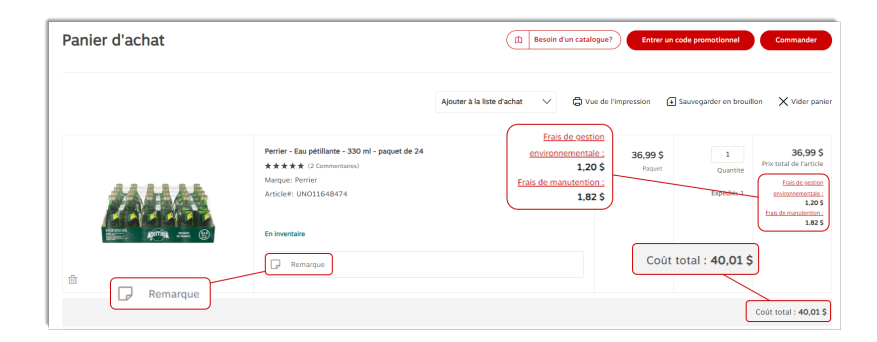

#### Panier d'achat - Total de la commande

| <ul> <li>Total de la commande</li> <li>785,78 \$</li> </ul>                                           | Commander  |
|----------------------------------------------------------------------------------------------------|------------|
| Sommaire de la commande<br>Vous avez atteint une économie maximale<br>commande!<br>Plus d'information | avec cette |
| Total des produits                                                                                    | 648,73 \$  |
| Frais de gestion environnementale                                                                     | 0,96 \$    |
| Livraison & installation de meuble ③                                                                  | 33,75 \$   |
| Total des frais                                                                                       | 34,71\$    |
| TPS                                                                                                   | 34,17 \$   |
| TVP                                                                                                   | 68,17 \$   |
| Total des taxes                                                                                       | 102,34 \$  |

Le volet **Total de la commande** se trouve dans le coin inférieur droit de l'écran. Selon votre configuration de compte et le contenu de votre commande, cette section peut contenir différentes combinaisons de champs.

- Le Total des produits peut être divisé entre les produits contrat et hors-contrat.
- Des frais additionnels, comme l'installation de meubles ou des frais de gestion environnementale pourraient apparaître.
- Un rabais promotionnel pourrait aussi s'appliquer.
- Les taxes applicables et le total de la commande complètent cette liste.

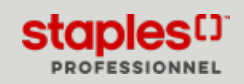

## Supprimer des articles du panier

- Il y a 3 façons de supprimer des articles de votre panier d'achat.
  - Cliquez sur l'icône de la corbeille 🔟 de l'article.
  - Vous pourriez aussi entrer « 0 » dans le champ **Quantité** pour retirer ce produit de la commande.
  - Pour supprimer tous les articles et recommencer avec un panier vide, cliquez sur Vider panier.

|                        | Ajouter à la liste d'achat 🛛 🗸 🎝 V                                                                                                    | /ue de l'impression 🕢 Sauvegarder en brouillon 🗙                             | Vider panier                                                          |
|------------------------|----------------------------------------------------------------------------------------------------|------------------------------------------------------------------------------|-----------------------------------------------------------------------|
| DUDACELL<br>POWERBOXST | Duracell - Coppertop Piles Alcalines AA (Mr15000kD) - paguet de 24 ** *** ** (1 Commentaires) Marquet: Articles: DURSO01499 En Inventaire  Remarque | 27,99 \$ 1<br>Boths Expedded 1<br>Quantum<br>I Quantum<br>Quantum<br>Quantum | 27,99 \$<br>de l'article<br>his de cestion<br>commentale :<br>0.96 \$ |
|                        |                                                                                                    | Coût tota                                                                    | I : 28,95 \$                                                          |

## Options du panier d'achat

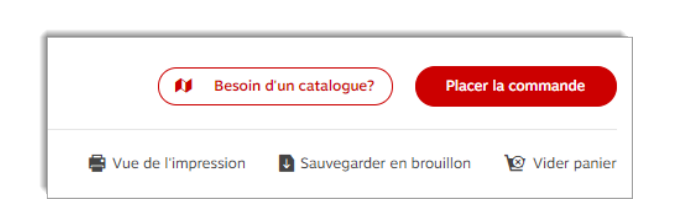

- Cliquez sur **Vue de l'impression** pour imprimer une copie de votre panier d'achat ou l'envoyer par courriel.
- La commande que vous venez de bâtir peut être sauvegardée en brouillon que vous pourrez copier à votre panier dans le futur.
- Quand vous êtes prêts à soumettre votre commande pour traitement, cliquez sur **Commander**.

Rappelez-vous que si vous fermez votre session eway, votre panier sera automatiquement sauvegardé pour que vous puissiez l'ouvrir à nouveau et finaliser votre commande.

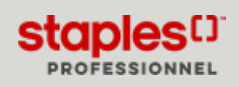